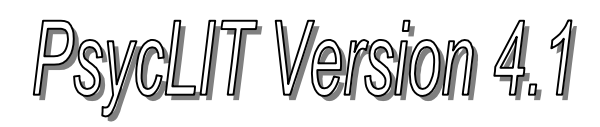

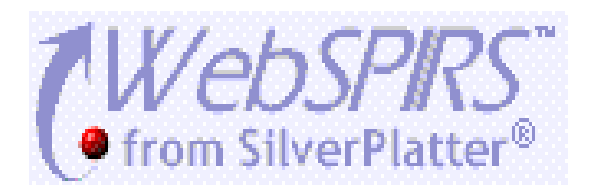

PsycLIT พัฒนามาจากฐานข้อมูล PsycINFO(R) ของ American Psychological Association เป็นหนึ่งในชุด ฐานข้อมูลของ WebSPIRS Version 4.1 ครอบคลุมข้อมูลด้านจิตวิทยาและสาขาที่เกี่ยวข้อง อาทิ การแพทย์ พยาบาล เภสัชศาสตร์ สังคมศาสตร์ จิตเวชศาสตร์ การศึกษา เป็นต้น รวบรวมบทความจากวารสารและหนังสือตั้งแต่ปี ค.ศ. 1887 เป็นต้นมา

## วิธีเข้าใช้ฐานข้อมูล

ใช้โปรแกรม Web Browser ไปยัง

- <u>www.car.chula.ac.th</u>
- คลิกที่ <u>CU Reference Databases</u>
- คลิกที่ชื่อฐานข้อมูล PsycLIT
- พิมพ์ User name และ Password แล้วคลิก Login
  to WebSPIRS
- คลิกเลือกฐานข้อมูลที่ต้องการ (เลือกได้มากกว่า 1 ฐานข้อมูล) แล้วคลิกที่ Open Selected
   Databases

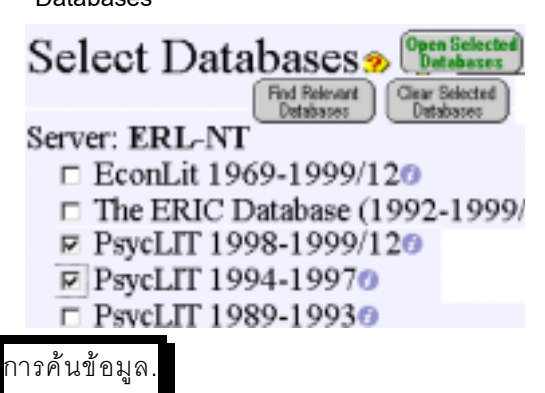

หลังจากเลือกฐานข้อมูล จะพบหน้าจอสำหรับค้นข้อมูล

#### ดังภาพ

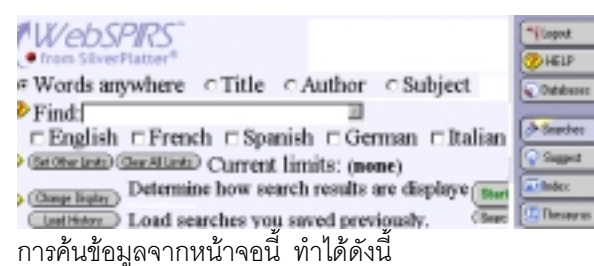

<u>ค้นข้อมูลจากหน้าจอนี้</u> โดย

- เลือกคลิกว่าต้องการค้นข้อมูลจาก Words
  anywhere หรือ Title หรือ Author หรือ Subject
- พิมพ์คำค้นที่ต้องการ (ดูเพิ่มเติมในหัวข้อรูปแบบ คำค้น) ในกรอบหน้าคำว่า Find
- คลิกเลือกภาษาที่ต้องการ

- คลิก Set Other Limits หากต้องการกำหนดให้ ผลการค้นตรงกับความต้องการยิ่งขึ้น
- คลิก Change Display หากต้องการกำหนดรูป แบบการแสดงผลลัพธ์เพิ่มเติมจากที่โปรแกรมจัดไว้
- คลิกที่ Start Search
- <u>ค้นจาก Search Builder</u> ซึ่งอำนวยความสะดวกใน การใช้คำค้นมากกว่า 1 คำ และกำหนดเขตข้อมูลที่ ต้องการค้นได้ โดย

- จากหน้าจอค้นข้อมูล คลิกที่ Search Builder
- พิมพ์คำที่ต้องการค้นในช่อง Terms
- เลือกเขตข้อมูลที่ต้องการค้นในช่อง in
- คลิกเลือกเงื่อนไขในการค้น and or หรือ not
- คลิก Start Search
- 3. <u>การค้นจาก Search History</u>

Search History คือการจัดเก็บรายการคำค้นที่ผ่านมา จะแสดงหลังจากที่มีการค้นข้อมูลแล้ว 1 รายการ มี ประโยชน์ในการนำไปค้นร่วมกับคำค้นใหม่ โดย

- คลิกกรอบสี่เหลี่ยมหน้ารายการคำค้นที่ต้องการ
- คลิกเลือกเงื่อนไขการค้น and หรือ or
- คลิก Combine Checked

| (Berne Checked)<br>(Betype (Thecked)<br>(Combine<br>Using: | Search<br>₽ #2 (education) in TI<br>₽ #1 (stress) in TI | Results<br>30350 Display<br>3684 Display |
|------------------------------------------------------------|---------------------------------------------------------|------------------------------------------|
|                                                            | @ and C or                                              |                                          |

4. <u>การค้นหาโดยเลือกคำค้นจาก Suggest, Index</u>

<u>ແລະ Thesaurus</u>

เป็นการค้นหาข้อมูลโดยตรวจสอบหาคำที่ควรใช้ในการ ค้นหาข้อมูลก่อน ด้วยการ คลิกที่ ไอคอน ของ Index Thesaurus หรือ Suggest แล้วจึงเลือกคำนั้น ๆ เป็น คำค้นต่อไป

### การแสดงผลการค้น.

เมื่อโปรแกรมค้นหาข้อมูลแล้วจะแสดงผลลัพธ์ ดังภาพ

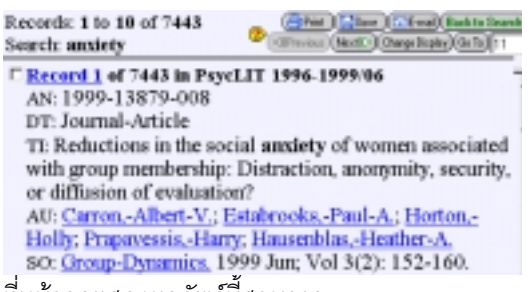

ที่หน้าจอแสดงผลลัพธ์นี้สามารถ

- คลิกที่ <u>Record</u> เพื่อดูรายละเอียดทั้งหมดของแต่ละ รายการ
- คลิกที่ ชื่อผู้แต่ง หรือชื่อวารสาร เพื่อขอดูบทความ
  อื่น ๆ ภายใต้ชื่อผู้เขียน หรือชื่อวารสารเดียวกัน
- คลิกที่กรอบสี่เหลี่ยมเพื่อเลือก (Marked) รายการที่ ต้องการ Save หรือ Print ต่อไป

กรณีที่ผลการค้นเป็นบทหนึ่งจากหนังสือ จะสามารถ คลิกที่ <u>PREVIOUS CHAPTER</u> หรือ <u>NEXT CHAPTER</u> เพื่อขอดูบทความก่อนและหลังของบทความที่เป็น ผลลัพธ์ หรือคลิกที่ <u>SEE BOOK</u> เพื่อดูบรรณานุกรมของ หนังสือเล่มนั้นได้ ดังภาพ

AN: 1999-16030-012<u>SEE PREVIOUS CHAPTER SEE NEXT CHAPTER</u> DT: Chapter

TI: Moral development and mental distress: A feminist proposal. AU: <u>Davar.-Bhargavi-V.</u>

Bit Saraswathi, T.S. (Ed); et-al. (1999). Culture, socialization and hu development: Theory, research and applications in India. (pp. 301-Oaks, CA, US: Sage Publications, Inc. 438 pp.<u>SEE BOOK</u>

### การพิมพ์และจัดเก็บผลลัพธ์ลงแผ่นดิสก์..

ทำได้โดยคลิกที่ Print หรือ Save จากหน้าจอแสดง ผลลัพธ์ จากนั้นจะพบหน้าจอสำหรับการพิมพ์ หรือ จัดเก็บผลลัพธ์ เพื่อดำเนินการตามขั้นตอนต่อไปนี้

- ระบุจำนวนรายการที่ต้องการพิมพ์/จัดเก็บ (Which records do you want to print ?)
- กำหนดรูปแบบผลลัพธ์ที่ต้องการ (Which fields)
- กำหนดรายการที่แนบไปกับผลการค้น (Include)
  เช่น คำที่ใช้ค้นข้อมูล หรือ record number เป็นต้น
- คลิกที่ Print/Save Records โปรแกรมจะแสดง ข้อมูลที่พร้อมสำหรับการพิมพ์หรือจัดเก็บ
- คลิกที่ File ของ Web Browser แล้วเลือก Print หรือ Save As ตามต้องการ ในกรณี Save As ให้ ระบุประเภทของไฟล์เป็น .txt

## การ E-mail ผลการค้น..

การส่งผลการค้นกลับทาง E-mail ทำได้โดย

- คลิก E-mail ที่หน้าจอแสดงผลลัพธ์
- พิมพ์ E-mail address ที่ช่อง Mail records to
- คลิก Mail Records

## รูปแบบคำค้น..

- คำเดียว เช่น anxiety, หรือ retardation
- กลุ่มคำ เช่น down's syndrome, หรือ child abuse
- การฉะคำ ด้วย \* และ ? เช่น muscle\* ผลลัพธ์ คือ รวม muscle, muscles และ muscular ส่วน tumo?r ผลลัพธ์คือ tumor และ tumour
- การใช้คำเชื่อม เช่น mental and processes หรือ tradition or indigency, หรือ behavior not sex

## คํแนะนำเพิ่มเติม

ท่านสามารถเรียกดูคำแนะนำเพิ่มเติมได้โดยคลิกที่ ปุ่ม Help ด้านขวาของจอภาพ หรือทุกแห่งที่มี เครื่องหมาย 🌮

### การออกจากโปรแกรม

ทุกครั้งที่ต้องการออกจากโปรแกรม คลิกที่ Logout

จัดทำโดย ปรียาพร ฤกษ์พินัย สถาบันวิทยบริการ จุฬาลงกรณ์มหาวิทยาลัย (ฉบับพิมพ์ครั้งที่ 2) กุมภาพันธ์ 2543

# PSycLIT on WebSPIRS Version 4.1

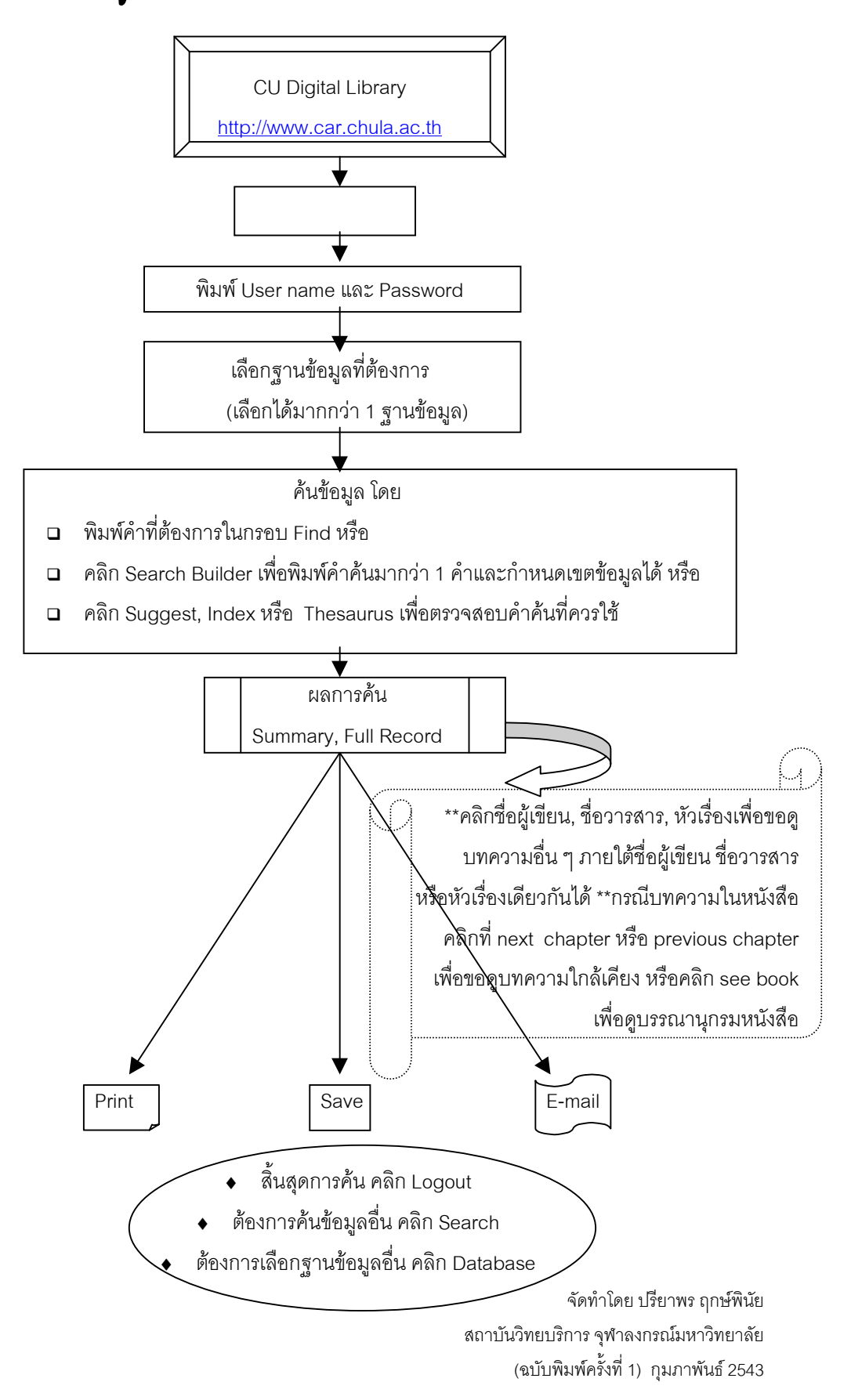